# Making First Project Using LadderWORK

**OBJECTIVE: MAKING AN LED BLINK CONNECTED AT PORT PIN OF GENERAL 8051 BASED MCU** 

**ASSUMPTION:** 

✓ DOWNLOADED LADDERWORK EVALUATION SOFTWARE

**PREPARATION:** 

✓ OPEN A NEW PROJET WITH NAME "BLINK"

WRITTEN BY: AJAY BHARGAV

**DATED: 21<sup>ST</sup> NOV, 2006** 

**REVISION CODE: 1.0** 

Now we are ready to start with the first step to LadderWORK software.

## **Step1: Adding Components:**

In ladderWORK IDE you see a component bar on the right side, which has a number of components to select from.

As we are going to make an LED blink so there must be something which can give u a square wave output. That means "A Clock".

In the component bar select the clock component and u see component attached to your cursor. Now place the component on your worksheet wherever you want.

So you now have something like this on your worksheet.

|      | lad,         |    |            |        |            | 6      | 9           | . 6 | 8 6        |              | a          | 0=11         | A          |        |             |       |   |
|------|--------------|----|------------|--------|------------|--------|-------------|-----|------------|--------------|------------|--------------|------------|--------|-------------|-------|---|
| ault |              |    |            |        |            |        |             | -   | 1          | 문.<br>       |            |              | F.         | ш      | De          | efaul | t |
|      | 0            | ++ | A          | -      | j 🖲        |        | 2           | Q   | Q.         |              |            |              |            |        |             |       |   |
|      |              |    |            | A      | 6          |        |             |     | Ĵ          |              |            |              |            | 040    | B           |       |   |
|      |              |    | 6 <b>:</b> | *      | :::        |        | s::         |     | 5 <b>2</b> |              | :::        |              | 5 <b>2</b> |        | s::         |       |   |
|      | - 35         | ÷  | 35         | Ŷ      | 35         | Ŷ      | 35          | ×.  | 1          | ÷            | 35         | ÷            | 35         | Ŷ      | 35          | 2     |   |
|      | 3 <b>2</b>   |    | 6 <b>2</b> | *      | 62         | *      | 62          | ×   | 6 <b>:</b> | *            | 63         | *            | 8 <b>:</b> | *      | 62          | *     |   |
|      | - 33         |    | 3          | ÷      | C          | K?     | 25          | ×   | 33         | Ŷ            | 1          | ÷            | 1          | ×      | 1           | Ŷ     |   |
|      | 3 <b>:</b>   |    | 8 <b>2</b> | $\sim$ | 8 <b>2</b> | Г      |             |     |            |              | 8 <b>:</b> | $\sim$       | 8 <b>:</b> | $^{*}$ | 8 <b>:</b>  | *     |   |
|      | - 35         |    | ÷.         | ×      | 1          | -      | лл          | лл  | Л          | ÷.           | 1          |              | 1          | ×      | 33          | ÷.    |   |
|      | - 6 <b>2</b> |    | 6 <b>2</b> | *      | 6 <b>2</b> |        | die         | ev. |            | *<br>*       | 5 <b>2</b> | *            | 8 <b>:</b> | *      | 62          | *     |   |
|      | - 33         | ÷  | 35         | ÷      | 35         |        |             |     | 10         | ÷            | 85         | ×.           | 35         | ×      | 33          | 8     |   |
|      | 3 <b>2</b>   |    | 6 <b>2</b> | $^{*}$ | 62         | $^{*}$ | 63          | ×   | 6 <b>2</b> | $\mathbf{x}$ | 5 <b>2</b> | $\mathbf{x}$ | 6 <b>2</b> | *      | 62          | *     |   |
|      | 35           |    | 35         | Ŷ      | 35         | Ŷ      | 35          |     | 35         | ÷            | 35         |              | 35         | ×      | 35          | ÷.    |   |
|      | - 62         |    | 62         | *      | 62         | $^{*}$ | 63 <b>:</b> | *   | 3 <b>2</b> | *            | 82         | *            | 8 <b>2</b> |        | 62 <b>:</b> |       |   |
|      | 35           |    | 35         | ÷.     | 35         | ÷.     | 35          | ×.  | 35         | ÷            | 35         | ÷.           | 35         | 2      | 35          |       |   |
|      | - 52         |    | 62         |        | 62         |        | 82          | *   | 8 <b>2</b> |              | 82         | ÷            | 82         | *      | 62          | 1     |   |
|      |              |    |            |        |            |        |             |     |            |              |            |              |            |        |             |       |   |

#### **Step 2: Editing System Configuration:**

Before we setup the clock parameters we first need to set the system configuration.

Go to Option menu  $\rightarrow$  System Edit

Now you see the System I/O Module Editor Dialogue.

Here we define the configuration for the MCU we are going to use and also configure the port where we are going to blink our LED.

In our case we will select the "MPU8051"

For selecting, Double click on the MPU8051 for general 8051 CPU core with P0 to P3.

So now you have MPU8051 in your current configuration section.

Now selecting that module you can edit the Module configuration. Here you can define the ports to be Input or Output, Logic High or Logic low etc.

| Current Configuration                                              |                                               | Available I/O M                                   | odules                                                                    |                                                              |                                                |                                                                      |                                                                       |
|--------------------------------------------------------------------|-----------------------------------------------|---------------------------------------------------|---------------------------------------------------------------------------|--------------------------------------------------------------|------------------------------------------------|----------------------------------------------------------------------|-----------------------------------------------------------------------|
| Module# Name<br>\$\$#1 MPU8051                                     | Description<br>GENERIC 8                      | Name<br>SMPU8051<br>MB00L8<br>MB00L16             | Descp<br>GENERIC 8051 CI<br>BOOL x 8 memory<br>BOOL x 16 memor            | PU OR COMPA<br>module<br>v module                            | TIBLE P                                        | DRTS PO TO                                                           |                                                                       |
|                                                                    |                                               | Module Configura                                  | ation                                                                     |                                                              |                                                |                                                                      |                                                                       |
| <                                                                  | •                                             | VO Name                                           | Reference<br>P1_0<br>P1_1<br>P1_2<br>P1_3<br>P1_4<br>P1_5<br>P1_6<br>P1_7 | Type<br>BOOL<br>BOOL<br>BOOL<br>BOOL<br>BOOL<br>BOOL<br>BOOL | Dir<br>OUT<br>IN<br>IN<br>IN<br>IN<br>IN<br>IN | Polarity<br>NEG(-)<br>NEG(-)<br>NEG(-)<br>NEG(-)<br>NEG(-)<br>NEG(-) | Er ^<br>0 <br>0 <br>0 <br>0 <br>0 <br>0 <br>0 <br>0 <br>0 <br>0 <br>0 |
| leference Name P1_<br>Direction Pola<br>Input O (+<br>O Utput O (- | 0<br>rity Ena<br>+) Normal ()<br>) Negated () | Phisical Address<br>able Comm<br>nable<br>Disable | 20X\$(AL1),1.0                                                            | Value                                                        |                                                | Up                                                                   | date                                                                  |

As we are going to use Port1 Pin 0 for our LED. Select P1\_0 from the module configuration block. Change the direction of the port pin to Output and click update button.

Now you have configured the system for your LED. Click ok and exit from the system I/O module editor.

#### **Step 3: Adding Output Port:**

To add an output port select the output from the right component bar and add it in the worksheet.

now added another component in your worksheet. Double-Click on the output component and change its Parameters.

You will see a window like this

| -<br>- | -    | ٨  | last 6        |        | 00      |          | 4   Z    | 100           | srault                              |                             |               |  |
|--------|------|----|---------------|--------|---------|----------|----------|---------------|-------------------------------------|-----------------------------|---------------|--|
|        | П    | A  | 1 de 1        | 19     | No line |          |          |               |                                     |                             |               |  |
|        |      |    | A             |        |         |          |          | В             |                                     |                             |               |  |
| 1.2    |      |    |               |        |         |          |          |               |                                     |                             |               |  |
| 1      | 4    | ÷. | 10.00         | 10.00  | 1.1     | 1.1      | 1.1      | $\sim$ $\sim$ | $\mathcal{L}_{i} = \mathcal{L}_{i}$ | $\mathcal{L} = \mathcal{L}$ | 10 14         |  |
| 2      |      |    | $\sim \infty$ |        |         |          |          |               |                                     |                             |               |  |
| 1      | 4    | ÷. | • 6           |        | 1.1     | 10.0     |          |               | $\mathcal{L} = \mathcal{L}$         |                             | 10 - 52       |  |
|        | 23   |    | 10.0          | 10000  |         |          | 10.00    | $\sim \infty$ | $\sim 10^{-10}$                     | $\sim 10^{-10}$             | $\sim \infty$ |  |
| 1      | 14   | 1  | 1. 1.         | L<br>U | w       | . (      | $\gamma$ | 1.1           | 1.1                                 |                             | 10 14         |  |
| 2      |      |    | $\sim \infty$ |        | orx [   | . (      | <u></u>  |               | $\sim \infty$                       | $\sim 2$                    | 100           |  |
| 1      | - 2  |    | 10.00         |        |         | 12 2     |          |               | $\sim$ $\sim$                       |                             | 10 14         |  |
|        | - 23 | ſ  | OUTPU         | T (LAD | DER)    |          |          | 10            | 10.00                               | 16 📻                        | x             |  |
|        | 2    |    |               |        |         |          |          |               |                                     |                             |               |  |
| 3      | 2    |    | Refere        | ence   | P1_0    |          |          |               | -                                   | Brows                       | e             |  |
|        |      |    |               |        |         | <b>.</b> |          |               |                                     |                             |               |  |
|        | - 23 |    | Chann         | nel    |         |          |          |               |                                     |                             | - 1           |  |
|        |      |    |               |        |         |          |          | Can           | cel                                 | OK                          |               |  |
| 3      | *    | L  |               |        |         |          |          |               |                                     |                             |               |  |
|        |      |    | 20.0          | 10.03  | 10.03   |          | 10.03    | 10.03         | 10.03                               | 10.0                        | 200           |  |
| 3      | 27   |    |               | 10.0   |         |          |          |               |                                     |                             |               |  |
|        |      |    |               |        |         |          |          |               |                                     |                             |               |  |

From the Drop down reference box, select the port where u want the output be active. As in our case its P1.0 so select P1\_0 from the drop down.

Click ok and now connect the other pin of the output component to ground. Selecting ground component from the right component bar.

Set the frequency of clock by double clicking the clock component. Enter the value of frequency you want. Then click ok.

Now our design is complete.

## **Step 4: Setting Compiler option:**

Go to Option menu  $\rightarrow$  Compiler

Now to get the hex file ready we need to compile and build our Ladder Design. For that, First we need to configure the compiler options, to tell the compiler how to MAP the code and data segment.

| Options compiler                                                                                                    |                                      |                       |
|----------------------------------------------------------------------------------------------------|--------------------------------------|-----------------------|
| Code Generation Linker Files. MODB                                                                                                    | JS(R) Kernel                         | Profiles Profile name |
| 8051 Memory <ul> <li>Internal</li> </ul>                                                                                                    | System Clock Frequency (MHz) 12,000( | Default               |
| Temporary Node Memory  Always use 8051 Internal Memory  Use external when requested  Timing Precision  Low  Medium  High  Auto Debounce After Phisical Input  On  On  Off | Syncronism Node Memory               | Default               |
|                                                                                                    |                                      |                       |

Set the configuration according to your board. We don't need much ram for our project so select the following configuration for our project:

- ✓ 8051 Memory: Internal
- ✓ Temporary Node Memory: Always use 8051 Internal Memory
- ✓ System Clock: Set what you are using on your board (12.000MHz in our case)

Now next we need to import profile for our project. In the Profiles block.

Click on the "Import" button. You will see a Select profile Dialogue box.

Select profile "Default 8051 INT RAM" from the Available profiles and click ok button to exit.

| Code Generation Linker Files.       MODBUS(R) Kernel         Solutions compiler       Select Clock         Profile name       Profile name         B051 Memory       External         Internal       External         Temporary Node Memory       Import         Use external when requested       CPG-50 LARGE         Timing Precision       ErAULT 8051 EXT RAM         Evaluation Board ADuC812       GPC R/T 94 EMULATOR         GPC R/T 94 EMULATOR       GPC553 EXT RAM         GPC553 EXT RAM       GPC553 EXT RAM         GPC553 EXT RAM       GPC553 EXT RAM                                                                                                    | A                                                                                                    | В                                                                                                    | С                                                 |
|----------------------------------------------------------------------------------------------------|----------------------------------------------------------------------------------------------------|----------------------------------------------------------------------------------------------------|---------------------------------------------------|
| Code Generation       Linker       Files.       MODBUS(R) Kernel         8051 Memory <ul> <li>Internal</li> <li>External</li> </ul> Profile name       Profile name         Temporary Node Memory <ul> <li>Always use 8051 Internal Memory</li> <li>Use external when requested</li> <li>Timing Precision</li> <li>Low</li> <li>Medium</li> <li>High</li> <li>Auto Debounce After Phisical Input</li> <li>Off</li> </ul> <ul> <li>OK</li> <li>Cancel</li> </ul> <ul> <li>Profiles</li> <li>Profile name</li> <li>Default</li> <li>Import</li> <li>Update</li> <li>Remove</li> <li>Default</li> <li>BerAult 8051 INT RAM</li> <li>Evaluation Board ADuC812</li> <li>GPC R/T 34 EMULAT 1005</li> <li>GPC R/T 34 EMULAT 100H</li> <li>GPC F53 EXT E2PR0M</li> <li>GPC S53 EXT E2PR0M</li> <li>GPC S53 EXT E2PR0M</li> <li>GPC S53 EXT RAM</li> <li>OK</li> <li>Cancel</li> </ul> | ptions compiler                                                                                                    |                                                                                                    |                                                   |
| O O OF OK Cancel                                                                                                    | Code Generation Linker Files. MODBL     8051 Memory     (a) Internal (b) External     Temporary Node Memory     (b) Always use 8051 Internal Memory     (c) Use external when requested     Timing Precision     (c) Low     (c) Medium     (c) High     Auto Debounce After Phisical Input | Select Clock  Available profiles  CPG-50 LARGE CTD 2000 CTD 2000 EXT RAM DEFAULT 8051 INT RAM DEFAULT 8051 INT RAM Evaluation Board ADuC812 GPC R/T 94 FINAL ROM GPC168 EXT RAM GPC553 EXT RAM GPC553 EXT RAM | Profile name Default Import Update Remove Default |
|                                                                                                    | Auto Debounce After Phisical Input                                                                                                    | GPC553 EXT RAM                                                                                                    |                                                   |

Now lets configure the linker MAP. Click on linker tab in same Compiler option window and set the linker configuration, How you want to map your output code against the memory.

| DEEALILT 8051 INT BAM   |
|-------------------------|
|                         |
| Import Update Remove    |
| Default                 |
| 7F DEFAULT 8051 INT RAM |
|                         |
| FFFF                    |
|                         |
| zing                    |
|                         |
|                         |
|                         |

After this click ok. To exit the compiler configuration window. Now we are ready to build our project.

## **Step 5: Building Project:**

To build the project

Go to Build  $\rightarrow$  Compile

After the successful compilation of the design u see this prompt.

In the project directory where we have created our project you will find Blink.HEX file.

Load the hex file on to your target board and Run!